#### Обновление прошивки контроллера

Для обновления прошивки контроллера необходимо зайти на сайт: <u>https://benza.ru/buyer-information/software/</u>

#### ВАЖНО

- контроллеры с прошивкой до 1.5.30 не совместимы с новыми версиями прошивки

обновление контроллера по GSM возможно только с прошивкой 1.8.0 и выше
 при обновлении прошивки контроллера с конфигурацией пользователей на 250, 1000 или 5000 на любую другую (например с 250 на 5000 пользователей), данные на контроллере полностью удаляются. Посмотреть конфигурацию контроллера можно выбрав контроллер в программе, Контроллер – Информация о контроллере.

| Информация о контроллере         |         |        | $\times$ |
|----------------------------------|---------|--------|----------|
| Аппаратная версия контроллера    | 1.0     | ~      |          |
| Модификация контроллера          | 1       | ~      |          |
| GSM модем установлен             | да (BB) | ~      |          |
| Максимальное число пользователей | 5000    | ~      |          |
| Максимальное число организаций   | 256     | ~      |          |
| Макс. кол-во сообщений в журнале | 37171   | $\sim$ |          |
| -                                |         |        |          |
|                                  |         |        |          |
| ОК                               |         |        |          |

- Перед обновлением считайте все данные с контроллера и сохраните настройки

1) Скачать прошивку для BS-02 или BS-01 в зависимости от модели вашего контроллера

| № п/п | Документ/файл                                                                                                    | Версия    | Дата       | Скачать        |
|-------|----------------------------------------------------------------------------------------------------|-----------|------------|----------------|
| 1.    | Программное обеспечение для датчиков уровня Benza FS                                                                                           | 4.0.0.3   | 04.04.2019 | <u>Скачать</u> |
| 2.    | Прошивка для контроллера BS-01 с индикатором 5 символов<br>*Benza BS-01 с версиями прошивки до 1.5.30 не совместимы с новыми версиями прошивок | 1.20.40   | 20.07.2022 | <u>Скачать</u> |
| 3.    | Прошивка BS-02 (5000 пользователей)<br>*Перед прошивкой контроллера Benza BS-02 необходимо считать все данные с контроллера                    | 1.20.45   | 12.09.2022 | <u>Скачать</u> |
| 4.    | Программное обеспечение "benzamat office"<br><u>Минимальные технические требования</u>                                                         | 2.0.0.159 | 12.09.2022 | <u>Скачать</u> |
| 5.    | <u>Демо-версия программного обеспечения "benzamat office"</u>                                                                                  | 2.0.0.151 | 10.06.2022 | <u>Скачать</u> |
| 6.    | Руководство оператора                                                                                                    | 4.9       | 19.07.2022 | <u>Скачать</u> |
| 7.    | Схема подключения контроллеров Benza BS                                                                                                    | -         | 07.08.2018 | <u>Скачать</u> |
| 8.    | Драйвер для Преобразователя интерфейсов RS-485 - USB                                                                                           | 2.12.26   | 10.03.2017 | <u>Скачать</u> |
| 9.    | ПО Ammyy Admin для удаленного доступа (техподдержка)                                                                                           | -         | -          | <u>Скачать</u> |
| 10.   | ПО Anydesk для удаленного доступа (техподдержка)                                                                                               | -         | -          | <u>Скачать</u> |

2) Перед прошивкой контроллера зайдите в настройки контроллера и запишите (сделайте фото) всех текущих настроек контроллера. Так же обратите в каком режиме у вас работает контроллер.

| Настройка параметров контроллера (электромеханическая ТРК) - BS-02                                    |                                                           |                                                             |    |        | $\times$ |
|----------------------------------------------------------------------------------------------------|-----------------------------------------------------------|-------------------------------------------------------------|----|--------|----------|
| Группы:                                                                                               | Общие                                                     |                                                             |    |        |          |
| Общие<br>Насос<br>Клапаны<br>Датчик расхода<br>Метрология<br>Налив топлива<br>Уровнемеры<br>GSM Модем | Сетевой адрес<br>Подключение<br>Описание<br>Прием топлива | 1<br>COM PORT [Id:35]<br>BS 01                              | ~  | Общие  |          |
| Кнопка Старт\\Стоп<br>Принтер чеков<br>Индикаторы<br>Организации<br>Пользователи<br>TC                | г<br>Группа<br>Резервуар                                  | Тест                                                        | ~  |        |          |
|                                                                                                    | Организация<br>ТРК работает                               | не выбрана                                                  | ~  |        |          |
|                                                                                                    | Считыватель<br>Режим работы                               | Считыватель карт "Benza-NFC"<br>Автономный или с компьютера | ~  |        |          |
|                                                                                                    | Снять с опроса<br>Топаз 2.0<br>Интерфейсная лано          | D Benza                                                     |    |        |          |
|                                                                                                    | интерфейсная Пане                                         |                                                             | ок | Отмена |          |

# 3) Выберите нужный контроллер, нажмите Сервис – Обновление ПО контроллера

|     | P         |                           |            |            |                          |          |              |             |                                  |                       |  |
|-----|-----------|---------------------------|------------|------------|--------------------------|----------|--------------|-------------|----------------------------------|-----------------------|--|
| € I | Benza - A | втоматическая АЗС (А      | дминистра  | тор)       |                          |          |              |             |                                  |                       |  |
| Ko  | нтролле   | р Настройки Отч           | неты Сер   | овис П     | омощь                    |          |              |             |                                  |                       |  |
|     | L./       | XCUL                      | ı 🕇 I 📃    | Обновл     | ение ПО контроллера      |          | 1.11.2       | 2 7         | A                                |                       |  |
|     |           |                           | Ľ          | Установ    | ка конфигурации контрол  | ілера    | <u> </u>     | ڪ ∂¢        | J                                |                       |  |
| ID  | Адрес     | Изменение<br>конфигурации | Пос        | Настро     | йки контроллера          |          | Версия<br>ПО | В<br>работе | Контроллер для<br>приема топлива | Качество<br>связи GSM |  |
| 9   |           | 28.06.2022 9:11:52        | 29.06      | сороси     | ть к заводским настроика | и        | 1.20.38      | да          | нет                              | S                     |  |
| 10  | 1         | 04.07.2022 16:05:15       | 29.06      | lest       |                          |          | 1.20.38      | да          | нет                              |                       |  |
| 67  | 1         | 04.07.2022 16:05:04       | 28.06.2022 | 2 13:22:38 | 28.06.2022 13:28:00      | BS - 02  | 1.20.38      | да          | нет                              | alaan (               |  |
| 74  | 1         | 05.07.2022 15:53:25       | 23.06.2022 | 2 14:09:07 | 17.05.2022 10:00:52      | BS-02(2) | 1.20.38      | да          | нет                              | dua .                 |  |
|     |           |                           |            |            |                          |          |              |             |                                  |                       |  |
|     |           |                           |            |            |                          |          |              |             |                                  |                       |  |
|     |           |                           |            |            |                          |          |              |             |                                  |                       |  |
|     |           |                           |            |            |                          |          |              |             |                                  |                       |  |
|     |           |                           |            |            |                          |          |              |             |                                  |                       |  |

### 4) Нажмите Открыть файл

| Обновление ПО контроллера                                    | × |
|--------------------------------------------------------------|---|
| Открыть файл Начать обновление Остановить обновление Закрыть |   |
|                                                              |   |
| Открыть файл                                                 |   |
|                                                              |   |
|                                                              |   |
|                                                              |   |
|                                                              |   |
|                                                              |   |
|                                                              |   |
|                                                              |   |
|                                                              |   |
|                                                              |   |
|                                                              |   |
|                                                              |   |
|                                                              |   |
|                                                              |   |

#### 5) Выбираем ранее скаченную прошивку

| Выберите файл прошивки                                  |                                   |                                    | ×                      |
|---------------------------------------------------------|-----------------------------------|------------------------------------|------------------------|
| $\leftrightarrow$ $\rightarrow$ $\checkmark$ $\uparrow$ | Этот компьютер > Рабочий стол     | ~ С 🔎 Пои                          | ск: Рабочий стол       |
| Упорядочить 🔻 Нова                                      | ая папка                          |                                    | ≣ • 🔳 💡                |
| 🦰 Новые руково,                                         | Имя<br>— Тех. поддержка           | Дата изменения<br>24.06.2022 11:26 | Тип<br>Папка с файлами |
| 📒 Новые руково,                                         | 🦰 Техпоодержка                    | 16.06.2022 15:33                   | Папка с файлами        |
| 🔜 Рабочий стол                                          | 🔁 Фото                            | 13.05.2022 15:21                   | Папка с файлами        |
| 🗸 🥌 OneDrive - Perso                                    | 🗋 bs01-5000-1.20.40.bin           | 12.04.2022 8:57                    | Файл "BIN"             |
| > 🚆 Документы                                           | 🗋 bs02-5000-1.20.26.bin           | 11.10.2021 11:06                   | Файл "BIN"             |
| > 🔀 Изображения                                         | bs02-5000-1.20.34-bootrestore.bin | 28.03.2022 14:40                   | Файл "BIN"             |
| > 📒 Рабочий стол                                        | bs02-5000-1.20.38.bin             | 06.04.2022 16:33                   | Файл "BIN"             |
| > 👝 Яндекс.Диск                                         | bs02-5000-1.20.39.bin             | 08.04.2022 12:15                   | Файл "BIN"             |
| -                                                       | 🝌 Загрузки - Ярлык                | 02.03.2022 13:22                   | Ярлык                  |
| <ul> <li>Этот компьютер</li> </ul>                      | 🚬 обмен (server) - Ярлык          | 25.01.2022 10:42                   | Ярлык                  |
| > 🔛 Видео                                               |                                   |                                    |                        |
| Имя                                                     | файла: bs02-5000-1.20.39.bin      | ∨ Файлы п                          | рошивки (*.bin) 🗸 🗸    |
|                                                         |                                   | Открыт                             | ь 🔽 Отмена             |

### 6) Нажимаем Начать обновление

| Обновление ПО контроллера                                    | × |
|--------------------------------------------------------------|---|
| Открыть файл Начать обновление Остановить обновление Закрыть |   |
| Начать обновление                                            | A |
| C'Ulcers\heln\Deskton\hs02-5000-1-20-39 hin                  |   |

7) Начнется обновление прошивки контроллера. Во время прошивки нельзя выключать контроллер и производить выдачу/прием топлива.

| Обновление ПО контроллера                                                                                                    | × |
|----------------------------------------------------------------------------------------------------|---|
| Открыть файл   Начать обновление   Остановить обновление   <b>Закрыть</b>                                                                                                    |   |
| 10:50:07 - Текущая версия ПО контроллера - 1.20.38.<br>10:50:07 - Новая версия ПО контроллера - 1.20.39.<br>10:50:07 - Чтение информации о странице - 0 из 512.<br>10:50:09 - Чтение информации о странице - 60 из 512.<br>10:50:11 - Чтение информации о странице - 120 из 512.<br>10:50:13 - Чтение информации о странице - 180 из 512.<br>10:50:14 - Чтение информации о странице - 240 из 512.<br>10:50:16 - Чтение информации о странице - 300 из 512. | • |
| C:\Users\help\Desktop\bs02-5000-1.20.39.bin                                                                                                    |   |

## 8) После окончания прошивки появится надпись Перезагрузка контроллера. Нажмите Закрыть

 $\sim$ 

Общорления ПО контродлера

| обновление по контроллера                                                                                                    | ~       |
|----------------------------------------------------------------------------------------------------|---------|
| Открыть файл   Начать обновление   Остановить обновление                                                                                                    | Закрыть |
| <ul> <li>Открыть фамл ( начать обновление ) Остановить обновление</li> <li>11:15:49 - Запись страницы - 476.</li> <li>11:15:50 - Запись страницы - 477.</li> <li>11:15:51 - Запись страницы - 478.</li> <li>11:15:52 - Запись страницы - 479.</li> <li>11:15:53 - Чтение информации о странице - 0 из 512.</li> <li>11:15:55 - Чтение информации о странице - 120 из 512.</li> <li>11:15:57 - Чтение информации о странице - 180 из 512.</li> <li>11:15:58 - Чтение информации о странице - 180 из 512.</li> <li>11:15:58 - Чтение информации о странице - 240 из 512.</li> <li>11:15:59 - Чтение информации о странице - 300 из 512.</li> </ul> | закрыв  |
| 11:16:00 - Чтение информации о странице - 360 из 512.<br>11:16:01 - Чтение информации о странице - 420 из 512.<br>11:16:03 - Чтение информации о странице - 480 из 512.                                                                                                    |         |
| 11.16.06 - Чтение информации о по контроллера завершено.<br>11:16:06 - Запись ПО завершена.<br>11:16:06 - Запись заголовка                                                                                                    |         |
| 11:16:07 - Проверка заголовка - ОК<br>11:16:09 - Проверка заголовка<br>11:16:09 - Проверка заголовка - ОК.                                                                                                    |         |
| 11:16:09 - Запись и проверка но завершена.<br>11:16:09 - Перезагрузка контроллера.<br>                                                                                                    |         |
| C:\Users\help\Desktop\bs02-5000-1.20.39.bin                                                                                                    |         |

9) После закрытия появится сообщение о считывании данных с контроллера. Необходимо подождать 1-2 минуты (контроллер перезагрузится) и нажать ОК

| Чтение данных                                            | >            | < |
|----------------------------------------------------------|--------------|---|
| Считать журнал событий Считать лимиты пользователей и TC | ОК<br>Отмена |   |
|                                                          |              |   |

10) После чтения данных зайдите в настройки контроллера и проверьте их. В случае изменений – поставьте как было до обновления прошивки.

#### 11) Запишите данные в контроллер

| Запись конфигурации                                      |        | × |
|----------------------------------------------------------|--------|---|
|                                                          |        |   |
| 🛃 Записать настройки контроллера                         | ОК     | ) |
| 🗹 Синхронизировать время контроллера                     | Отмена |   |
| 🗹 Записать список пользователей (TC), организаций и лими | ты     |   |
| 🗌 Записать градуировочные таблицы для уровнемеров        |        |   |
|                                                          |        |   |